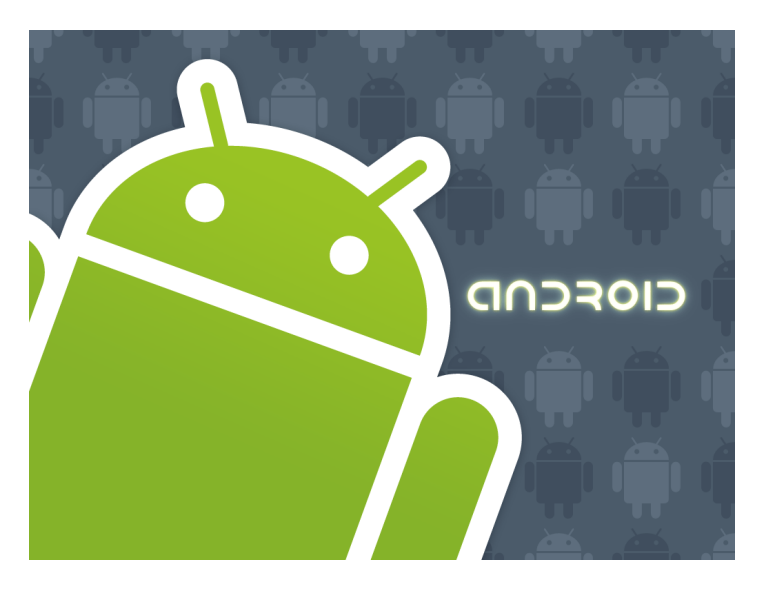

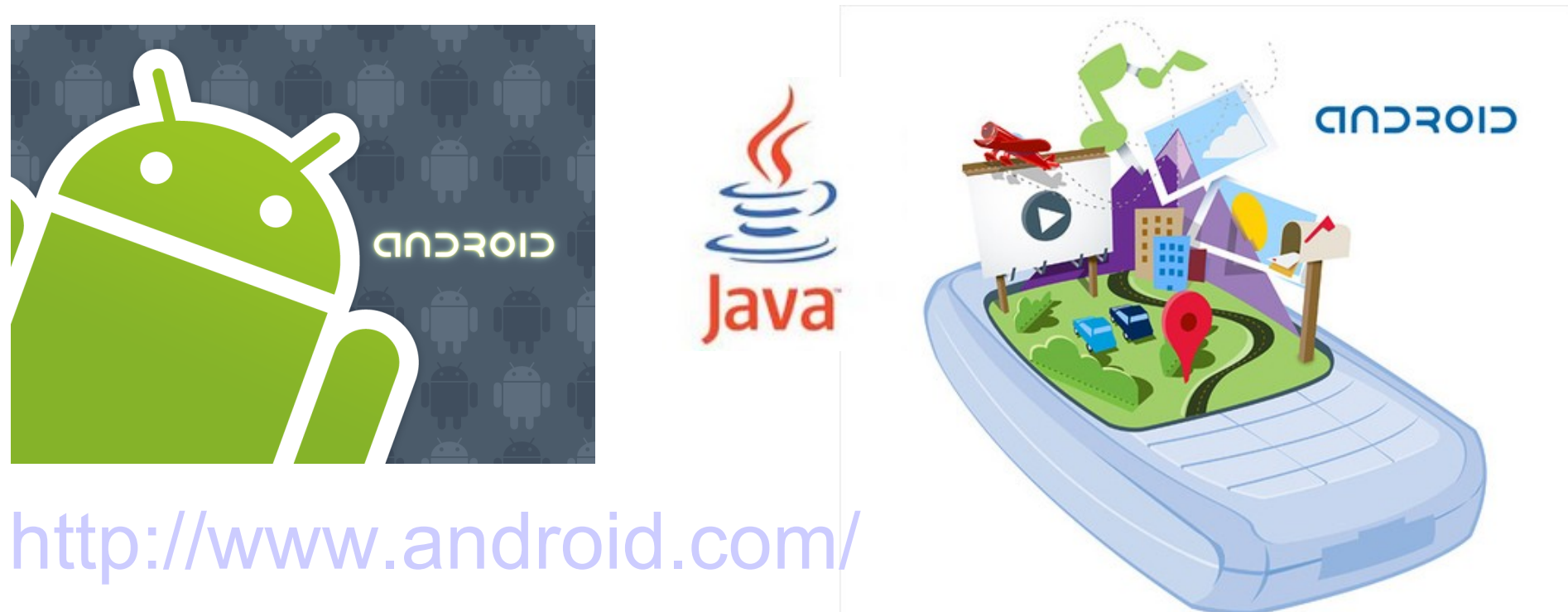

#### open handset alliance

More about sensors Alarms, notifications and remote views App widget providers Testing the app and general guidelines Publish the app

# Sensors

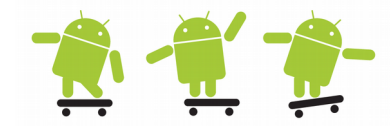

Often small Micro Electro-Mechanical Systems (MEMS)

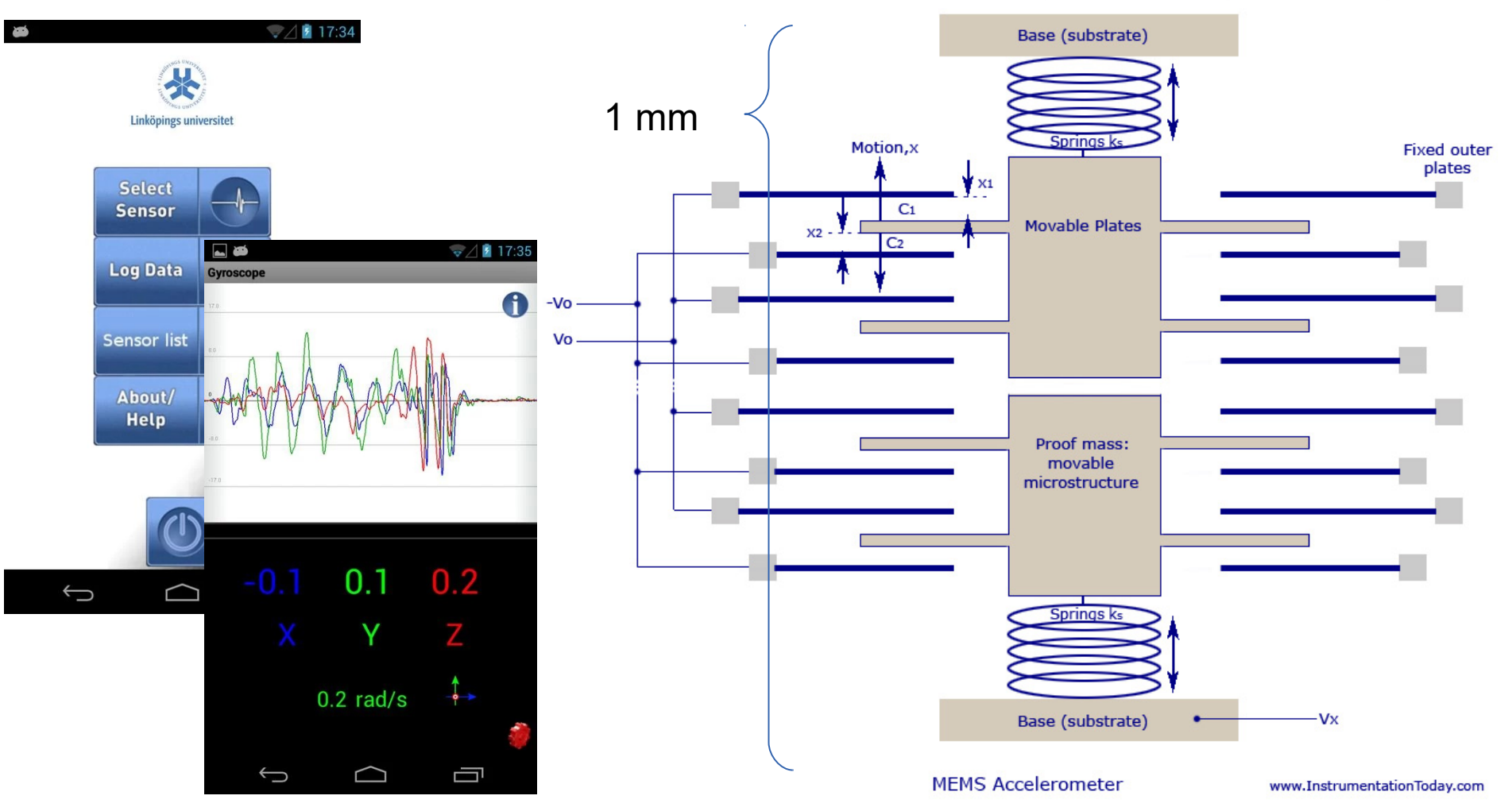

https://play.google.com/store/apps/details?id=com.hiq.sensor&hl=sv

## Hardware vs. virtual sensors

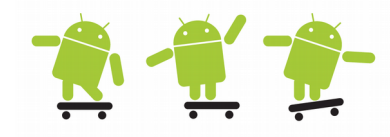

- Hardware sensors
  - A real sensor which deliver raw data from the sensor
  - See examples on next slide
- Virtual sensors
  - A single sensor or compund sensors which delivers filtered or mixed data in some way
  - For example the gravity sensor (Sensor.TYPE\_GRAVITY) delivers accelerometer data which have been filtered with a low pass filter
    - A low-pass filter is a filter that passes low-frequency signals and attenuates (reduces the amplitude of) signals with frequencies higher than the cutoff frequency
- Other virtual sensors
  - TYPE\_LINEAR\_ACCELERATION, TYPE\_ORIENTATION, TYPE\_ROTATION\_VECTOR
  - Sensor Fusion on Android Devices: A Revolution in Motion Processing
    - http://www.youtube.com/watch?v=C7JQ7Rpwn2k

# Using sensors 1

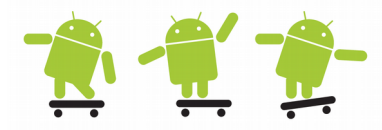

- The Android SDK supports many different types of sensor devices (14+ sensors)
  - TYPE\_ACCELEROMETER: Measures acceleration in the x-, y-, and z-axes
  - TYPE\_LIGHT: Tells you how bright your surrounding area is
  - TYPE\_MAGNETIC\_FIELD: Returns magnetic attraction in the x-, y-, and z-axes
  - TYPE\_GYROSCOPE: Measures the yaw, pitch, and roll of the device
  - TYPE\_PRESSURE: Senses the current atmospheric pressure
  - TYPE\_PROXIMITY: Provides the distance between the sensor and some object
  - TYPE\_AMBIENT\_TEMPERATURE: Measures the temperature of the surrounding area
  - TYPE\_RELATIVE\_HUMIDITY: Measures the humidity of the surrounding area

#### - Full list: http://developer.android.com/reference/android/hardware/Sensor.html

```
private SensorManager mgr;
private final LinkedList<float[]> mFifo;
public void onCreate(Bundle savedInstanceState) {
      super.onCreate(savedInstanceState);
     mgr = (SensorManager) getSystemService(Context.SENSOR SERVICE);
     mgr.registerListener(mySensorListener, mgr getDefaultSensor Sensor.TYPE ACCELEROMETER),
           SensorManager.SENSOR DELAY GAME);
      // ...
// can also be a whole class which implements SensorEventListener
private final SensorEventListener mySensorListener = new SensorEventListener() {
      @Override
     public void onSensorChanged(SensorEvent event)
         if (event.sensor.getType() != Sensor.TYPE ACCELEROMETER)
                                                                               Remember that do
            return;
         float[] val = new float[] { event.values[0], event.values[1],
                                                                               not spend to much
                       event.values[2] };
                                                                               time in callback
        mFifo.add(val);
         long nsTime = event.timestamp;
                                                                               methods or receivers!
```

# Using sensors 2

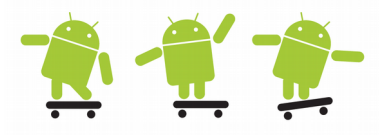

- Sensor frequency
  - SensorManager.SENSOR\_DELAY\_FASTEST, (≈ 80 500 Hz)
  - SENSOR\_DELAY\_GAME, SENSOR\_DELAY\_NORMAL,
  - SENSOR\_DELAY\_UI (≈ 5 Hz)
  - Or a specified interval: int samplingPeriodUs
- event.values double-array
  - For the number of values and content see the API docs for given sensor type
  - TYPE\_ACCELEROMETER: (Ax, Ay, Az), [m/s2]
  - TYPE\_PROXIMITY: distance, [cm]
- event.timestamp long
  - The time in nanosecond at which the event happened

```
@Override
public void onAccuracyChanged(Sensor sensor, int accuracy) {
    //...
    }
};
@Override
protected void onPause() {
    sensorManager.unregisterListener(mySensorListener);
    super.onPause();
}
@Override
protected void onResume() {
    super.onResume();
    sensorManager.registerListener(mySensorListener, ...);
}
```

## Rotation and orientation?

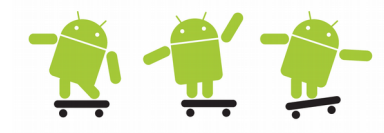

#### Independent of the second second s

Definition of the coordinate system used by the SensorEvent API.

The coordinate-system is defined relative to the screen of the phone in its default orientation. The axes are not swapped when the device's screen orientation changes.

The X axis is horizontal and points to the right, the Y axis is vertical and points up and the Z axis points towards the outside of the front face of the screen. In this system, coordinates behind the screen have negative Z values.

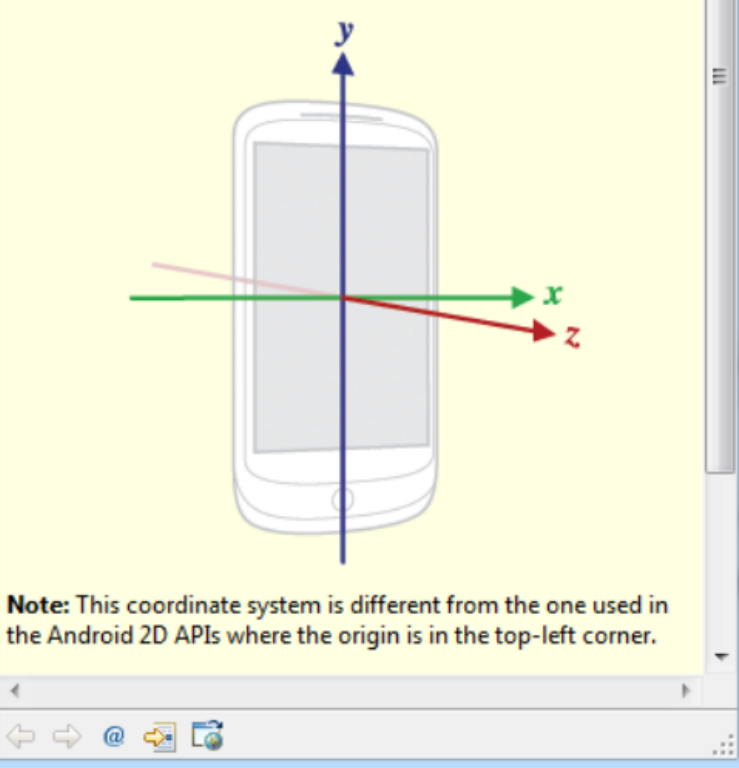

 Coordinates on the screen (2D API) are as usual "pixel" based

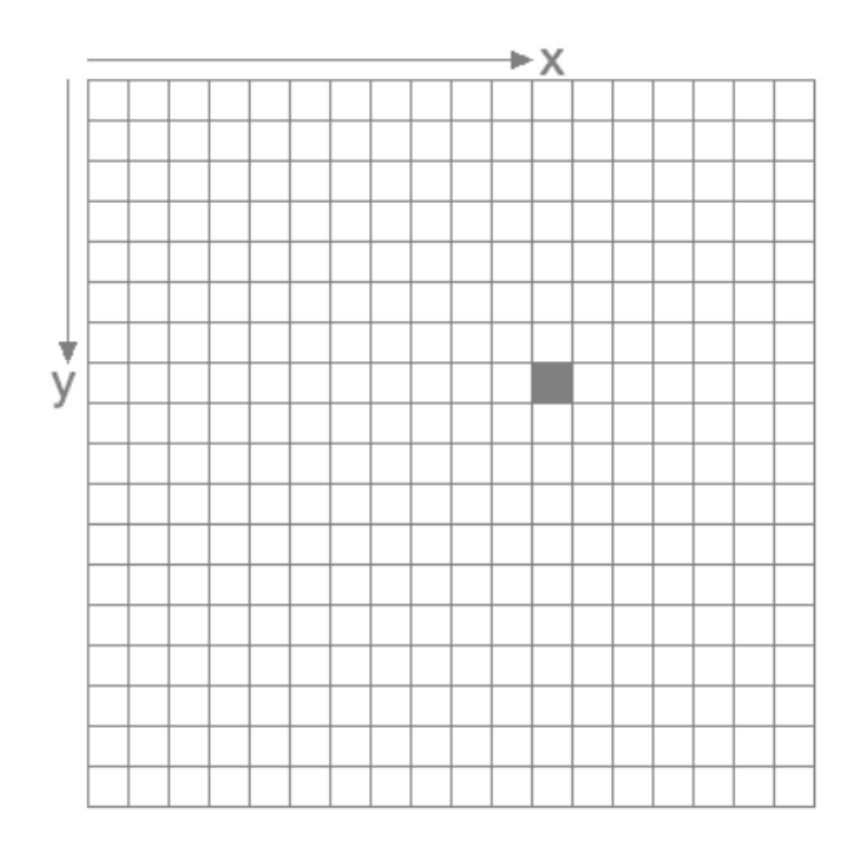

Portrait or landscape, which side is up? 👘 🐔

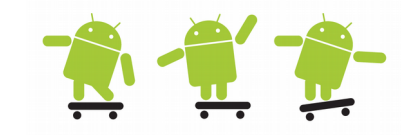

- · There are some classes that can be used to find out
  - Display Provides information about the size and density of a logical display
  - Configuration This class describes all device configuration information that can impact the resources the application retrieves
  - Surface Handle onto a raw buffer that is being managed by the screen compositor

```
// Overall orientation of the screen
// May be one of Configuration.ORIENTATION LANDSCAPE, Configuration.ORIENTATION PORTRAIT.
int orientation = getResources().getConfiguration().orientation; // 1 = portrait, 2 = landscape
if(orientation == Configuration.ORIENTATION PORTRAIT)
\{ ... \}
// we use this in accelerometer onSensorChanged(SensorEvent event)
Display display = ((WindowManager) getSystemService(Context.WINDOW_SERVICE)).getDefaultDisplay();
switch (display.getRotation())
{
   case Surface.ROTATION 0:
      x = event.values[0]; y = event.values[1];
      break:
                                                        Check out the API Demos samples for
   case Surface.ROTATION 90:
      x = -event.values[1]; y = event.values[0];
                                                        more sensor examples
      break:
   case Surface.ROTATION 180:
      x = -event.values[0]; y = -event.values[1];
                                                        More about sensors
      break;
                                                        http://developer.android.com/guide/topics/s
   case Surface.ROTATION 270:
      x = event.values[1]; y = -event.values[0];
                                                        ensors/sensors_overview.html
      break;
```

# Sensors book

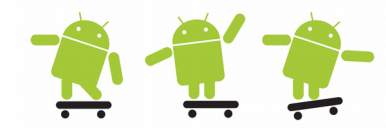

 http://www.wrox.com/WileyCDA/WroxTitle/Professional-Android-Sensor-Programming.productCd-1118183487.html

🕥 🛜 📶 💆 10:0

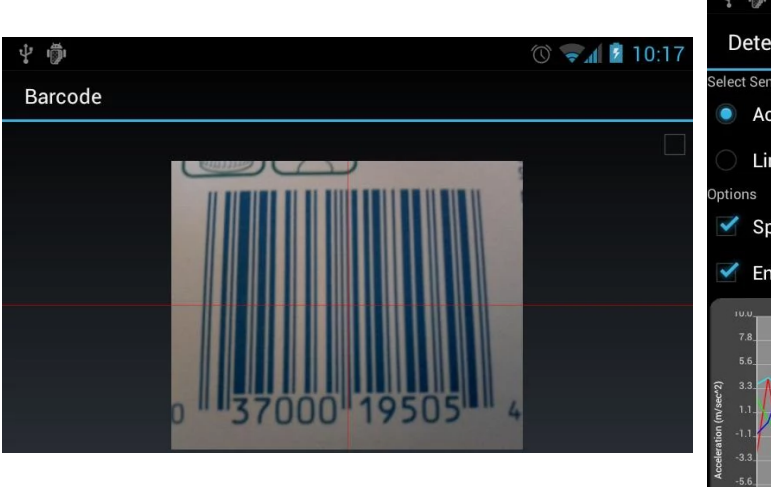

#### Source code on: Start https://github.com/gast-lib

Determine Movement
elect Sensor

Accelerometer

Linear Acceleration Sensor

Speak Movement Detected

Speak Movement Detected

Finable High-Pass Filter

Type\_Accelero

Accelero

Start Reading Acceleration Data

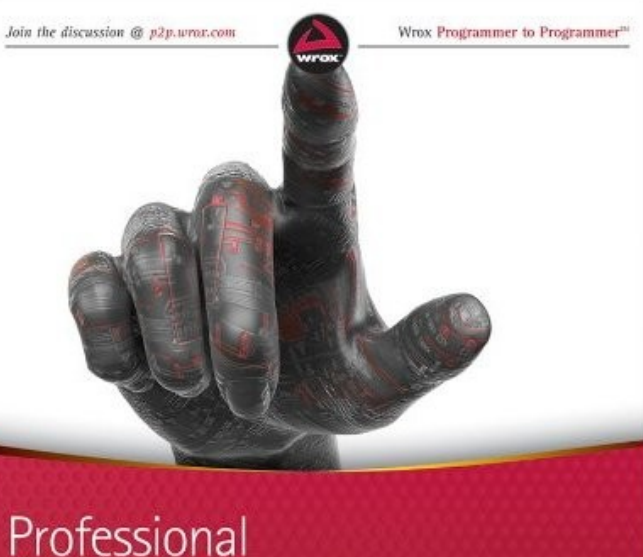

Professional Android<sup>™</sup> Sensor Programming

Greg Milette, Adam Stroud

https://play.google.com/store/apps/details?id=root.gast.playground

# Configuration changes at runtime 攁 🐔 🏂

- Unless you specify otherwise, a configuration change at runtime will cause your current activity to be destroyed, examples:
  - Change in screen orientation, Language, Input devices, ..., (defined in the android.content.res.Configuration class)
- If the activity had been in the foreground or visible to the user, a new instance of the activity will be created, and resource values reloaded
  - Save UI-state in onPause() or onSaveInstanceState()
- You can handle configuration changes in the code by yourself

```
<!-- This supresses the Activity to be destroyed and restarted for these config changes --->
<activity
    android:label="@string/app_name"
    android:configChanges="orientation/screenSize" />
/* Called by the system when the device configuration changes while your activity is running. Note that this will
only be called if you have selected configurations you would like to handle with the configChanges attribute in
your manifest.
If any configuration change occurs that is not selected to be reported by that attribute, then instead of
reporting it the system will stop and restart the activity (to have it launched with the new configuration). */
@Override
public void onConfigurationChanged(Configuration newConfig) {
    super.onConfigurationChanged(newConfig);
        // Update all UIs based on resource values, they might have been changed by the new config
        if(newConfig.orientation == Configuration.ORIENTATION_LANDSCAPE) {
        Log.d("test", newConfig.toString());
    }
}
```

# Notifications

- A notification is a message you can display to the user outside of your application's normal UI
  - When you tell the system to issue a notification, it first appears as an icon in the notification area 4:23 PM
  - To see the details of the notification, the user opens the notification drawer
  - Both the notification area and the notification drawer are system-controlled areas that the user can view at any time
- A Notification object must contain the following
  - A small icon, set by setSmallIcon()
  - A title, set by setContentTitle()
  - A detail text, set by setContentText()
- Notifications design patterns and guide
  - http://developer.android.com/design/patterns/notifications.html
  - http://developer.android.com/guide/topics/ui/notifiers/notifications.html

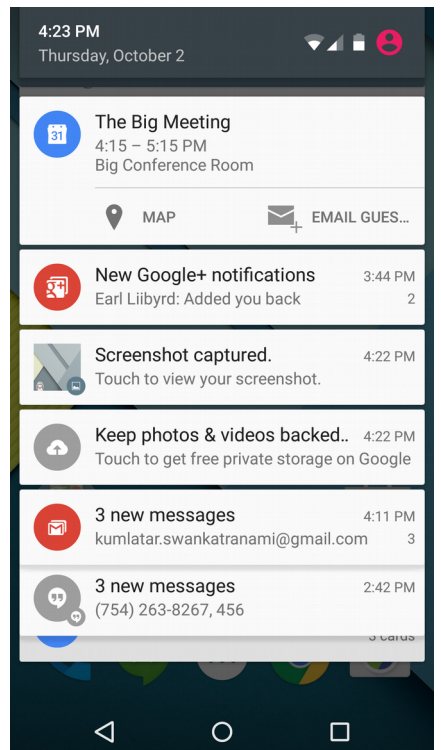

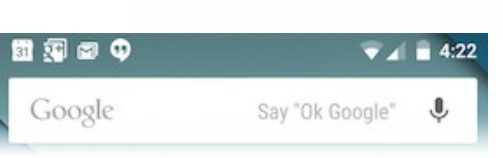

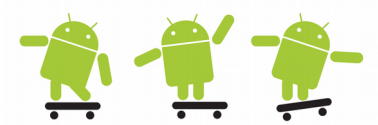

#### Notifications (API 16-20) 5 new messages 13:56 M twain@android.com Normal view and big/expanded view (expanded only $\geq$ API 16) 6 new messages – 1. Content title M (Google+) Haiku is more than a cert M. Twain Reminde M. Twain Lunch? – 2. Large icon M. Twain Revised Specs Google Play Celebrate 25 billion apps with Goo - 3. Content text Stack Exchange Stack Overflow Weekly Newsl. mtwain@android.com – 4. Content info – 5. Small icon

- 6. Time that the notification was issued
- 7. Details area with a specific style (only big)
- Android >= 4.1/ API 16 use the Notification.Builder()
  - Uses simpler Builder.setMethods() for the configuration
  - With support library: NotificationCompat.Builder() for older APIs

# Notifications (API 21- ...)

- Notifications have evolved and changed quite a bit with later API versions >= 21 and beyond
  - The methods and syntax have hower not changed very much
  - On API >= 26 one or more notification channels **must** be used!
- Header area
  - 1. App icon
  - 2. App name
  - 3. Header text
  - 4. Timestamp (optional)
  - 5. Expand indicator
- Content area
  - 1. Content title
  - 2. Content text
  - 3. Large icon (optional)
- Action area
  - When expanded up to 3 actions may be seen

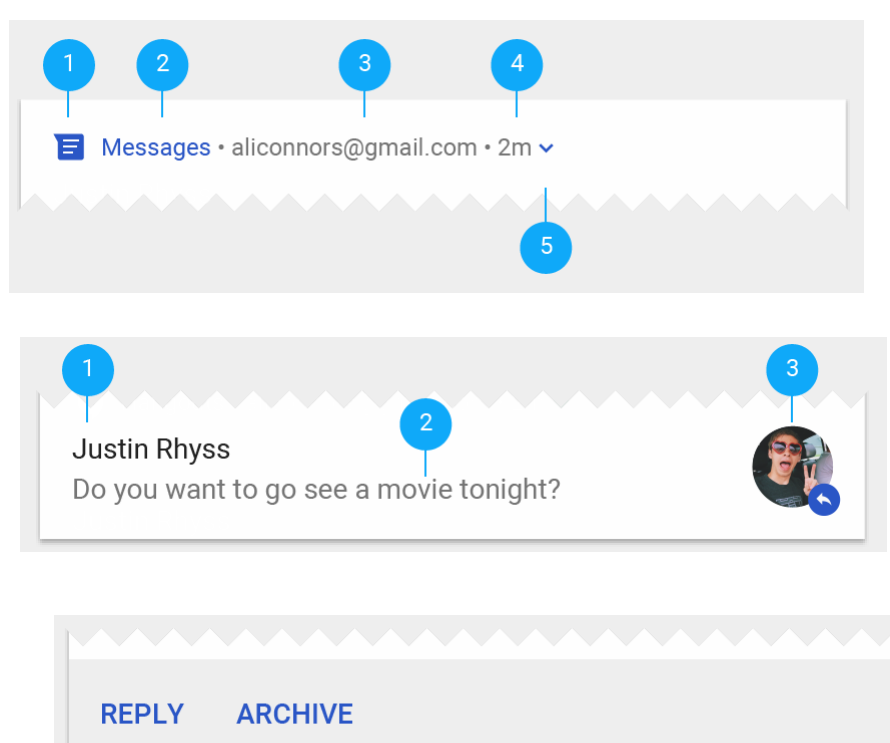

## Post to a notification channel

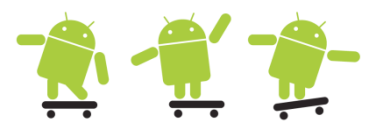

#### • Creating a notification channel and creating a simple notification (API >= 26)

NotificationManager mNotificationManager = (NotificationManager) getSystemService(Context.NOTIFICATION\_SERVICE); String CHANNEL\_ID = "my\_channel\_01"; // The id of the channel CharSequence name = getString(R.string.channel\_name); // The user-visible name of the channel String description = getString(R.string.channel\_description); // The user-visible description of the channel int importance = NotificationManager.IMPORTANCE\_HIGH; NotificationChannel mChannel = new NotificationChannel(CHANNEL\_ID, name, importance); mChannel.setDescription(description); // Configure the notification channel mChannel.enableLights(true); // Sets the notification light color for notifications posted to this channel, if the device supports this feature mChannel.setLightColor(Color.RED); mChannel.enableVibration(true); mChannel.setVibrationPattern(new long[]{100, 200, 300, 400, 500, 400, 300, 200, 400}); mNotificationManager.createNotificationChannel(mChannel);

NotificationCompat.Builder **mBuilder** =

new NotificationCompat.Builder(this)

.setSmallIcon(R.drawable.notification\_icon)

.setContentTitle("My notification")

.setContentText("Hello World!")

.setChannelId(CHANNEL\_ID);

Intent resultIntent = new Intent(this, ResultActivity.class); // Creates an explicit intent for an Activity in your app

// The stack builder object will contain an artificial back stack for the started Activity. This ensures that navigating
// backward from the Activity leads out of your app to the Home screen which preserves the expected navigation!
// See: https://developer.android.com/quide/topics/ui/notifiers/notifications.html#NotificationResponse

```
TaskStackBuilder stackBuilder = TaskStackBuilder.create(this);
```

stackBuilder.addParentStack(ResultActivity.class); // Adds the back stack for the Intent (but not the Intent itself)
stackBuilder.addNextIntent(resultIntent); // Adds the Intent that starts the Activity to the top of the stack

PendingIntent resultPendingIntent =

stackBuilder.getPendingIntent(

Ο,

PendingIntent.FLAG\_UPDATE\_CURRENT

);

mBuilder.setContentIntent(resultPendingIntent);

NotificationManager mNotificationManager = (NotificationManager) getSystemService(Context.NOTIFICATION\_SERVICE); // mNotificationId is a unique integer your app uses to identify the notification. For example, // to cancel the notification, you can pass its ID number to NotificationManager.cancel() mNotificationManager notifu(mNotificationId mBuilder build()):

mNotificationManager.notify(mNotificationId, mBuilder.build());

#### Alarm and notification example 1.1 👘 🕂 👘

 The Activity AlarmExample executes and use the AlarmManager to set a wakeup intent with a message within 5 seconds (see: AlarmNotificationExample)

```
😂 AlarmExample
private void alarmTest()
                                                              🕮 src
                                                                🖶 se.du.alarmexample
    int requestCode = 192837;
                                                                  AlarmActivity.java
    // get a Calendar object with current time
                                                                  AlarmExample.java
    Calendar cal = Calendar.getInstance();
                                                                  AlarmReceiver.java
                                                                  ShowNotification.java
    // add 5 seconds to the calendar object
                                                                  SimpleNotificationsActivity.java
    cal.add(Calendar.SECOND, 5);
    Intent intent = new Intent(this, AlarmReceiver.class);
    intent.putExtra("alarm message", "Android Notifications Rules!");
    // Private request code for the sender (currently not used) according to
    // http://developer.android.com/reference/android/app/PendingIntent.html
    // Retrieve a PendingIntent that will perform a broadcast
    PendingIntent sender = PendingIntent.getBroadcast(this, requestCode,
         intent, PendingIntent.FLAG UPDATE CURRENT);
    // Get the AlarmManager service and set the alarm manager
    AlarmManager am = (AlarmManager) getSystemService(ALARM SERVICE);
```

// http://developer.android.com/reference/android/app/AlarmManager.html

am.set(AlarmManager.RTC\_WAKEUP, cal.getTimeInMillis(), sender);

#### Alarm and notification example 1.2 [ 🔆 🛒

- The AlarmReceiver will get the intent and message and create a new intent/message which in turn will start the AlarmActivity
- <receiver android:process=":remote" android:name="AlarmReceiver"></receiver></receiver></rec

```
public class AlarmReceiver extends BroadcastReceiver
                                                                       😼 AlarmExample
                                                                         se.du.alarmexample
     @Override
                                                                             AlarmActivity.java
     public void onReceive(Context context, Intent intent) {
                                                                              AlarmExample.java
          try {
                                                                             AlarmReceiver.java
               Bundle bundle = intent.getExtras();
                                                                              ShowNotification.java
                                                                             SimpleNotificationsActivity.java
                String message = bundle.getString("alarm message"),
                Intent newIntent = new Intent(context, AlarmActivity.class);
                newIntent.putExtra("alarm message", message);
                newIntent.addFlags(Intent.FLAG ACTIVITY NEW TASK);
                context.startActivity(newIntent);
          catch (Exception e) {
                Toast.makeText(context, "There was an error somewhere, " +
                           "but we still received an alarm", Toast.LENGTH SHORT).show();
                e.printStackTrace();
          }
```

## Alarm and notification example 1.3 👘 🛒 👘

 The AlarmActivity class (3) will finally toast the message and now we can start execute different kinds of notification tests

```
private NotificationManager mNManager;
                                                                                            AlarmExample
public void onCreate(Bundle savedInstanceState) {
                                                                                               🕮 src
   Button start = (Button)findViewById(R.id.button1);
                                                                                                  se.du.alarmexample
   Button cancel = (Button)findViewById(R.id.button2);
  mNManager = (NotificationManager) getSystemService(Context.NOTIFICATION SERVICE);
                                                                                                     AlarmActivity.java
  // start button in the ShowNotification class
                                                                                                     AlarmExample.java
   start.setOnClickListener() {
                                                                                                     AlarmReceiver.iava
      public void onClick(View v)
                                                                                                     ShowNotification.java
         // the intents are only necessary to open the browser with the URI
                                                                                                     SimpleNotificationsActivity.java
         Intent msgIntent = new Intent(Intent.ACTION VIEW,
             Uri.parse("http://www.swedroid.se"));
         PendingIntent pendingIntent = PendingIntent.getActivity(ShowNotification.this, 0,
             msgIntent, PendingIntent.FLAG UPDATE CURRENT);
         // below is the actual notifification
         Notification.Builder builder = new Notification.Builder(ShowNotification.this);
         builder.setDefaults(Notification.DEFAULT SOUND);
         builder.setAutoCancel(true);
                                                                                      AlarmNotificationExample • This is subtext... • now
         builder.setContentTitle("ShowNotification Example");
         builder.setContentText("Browse SweDroid");
                                                                                     ShowNotification Example
         builder.setSmallIcon(R.drawable.android 32);
                                                                                     Browse SweDroid
         builder.setContentIntent(pendingIntent);
         builder.setSubText("This is subtext..."); //API level 16
         Notification myNotification = builder.build();
                                                                                     AlarmActivity
         mNManager.notify(NOTIFY ID, myNotification);
                                                                                     Hello World, AlarmActivity
   });
                                                                                      Start ShowNotification
   // cancel button in the ShowNotification class
                                                                                 4
   cancel.setOnClickListener(new OnClickListener() {
      public void onClick(View v) {
                                                                                 5
                                                                                      Start SimpleNotificationsActivity
             mNManager.cancel(NOTIFY ID);
   });
                                                                                 6
                                                                                      Show New Notification Example (>= 4.1)
```

## Notification example 2.1

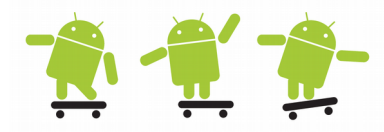

#### • Pressing button 6 (>= 4.1), using the Notification.Builder

3

```
/* Creating a Notification
You specify the UI information and actions for a notification in a Notification.Builder object.
To create the notification itself, you call Notification.Builder.build(), which returns a Notification object
containing your specifications. To issue the notification, you pass the Notification object to the system by
calling NotificationManager.notify(). */
mNotificationManager = (NotificationManager) getSystemService(Context.NOTIFICATION SERVICE);
private void createNewNotification(){
                                                                                      🚰 AlarmExample
    /*
                                                                                         🕮 src
    A Notification object must contain the following:
    - A small icon, set by setSmallIcon()
                                                                                           🖶 se.du.alarmexample
    - A title, set by setContentTitle()
                                                                                              AlarmActivity.java
    - Detail text, set by setContentText()
                                                                                              AlarmExample.java
    */
                                                                                              AlarmReceiver.java
      mBuilder = new Notification.Builder(this)
                                                                                              ShowNotification.java
      .setSmallIcon(R.drawable.android 32)
                                                                                              SimpleNotificationsActivity.java
      .setLargeIcon(BitmapFactory.decodeResource(getResources(), R.drawable.android 64))
      // set defaults
      .setDefaults(Notification.DEFAULT VIBRATE | Notification.DEFAULT SOUND)
      .setContentTitle("My notification")
      .setContentText("Hello World!");
      // Creates an explicit intent for an Activity in your app
      Intent resultIntent = new Intent(this, AlarmActivity.class);
      // The stack builder object will contain an artificial back stack for the started Activity.
      // This ensures that navigating backward from the Activity leads out of your application to the Home screen.
      TaskStackBuilder stackBuilder = TaskStackBuilder.create(this);
      // Adds the back stack for the Intent (but not the Intent itself)
      stackBuilder.addParentStack(AlarmActivity.class);
      // Adds the Intent that starts the Activity to the top of the stack
      stackBuilder.addNextIntent(resultIntent);
      PendingIntent resultPendingIntent = stackBuilder.getPendingIntent(0, PendingIntent.FLAG UPDATE CURRENT);
      mBuilder.setContentIntent(resultPendingIntent);
      mNotificationManager.notify(mId1, mBuilder.build());
```

### Notification example 2.2

3

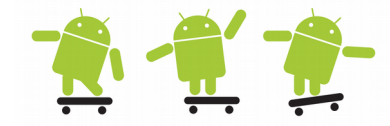

#### • Pressing button 6 (>= 4.1), display progress in a notification

```
private void createNewProgressNotification()
{
                                                                                       🚰 AlarmExample
      final Notification.Builder mBuilder = new Notification.Builder(this);
                                                                                          🕮 src
      mBuilder.setContentTitle("Picture Download")
                                                                                            🖶 se.du.alarmexample
             .setContentText("Download in progress")
                                                                                           3
                                                                                               AlarmActivity.java
             .setSmallIcon(R.drawable.stat notify sync anim0);
      // Start a lengthy operation in a background thread
                                                                                               AlarmExample.java
      new Thread(new Runnable() {
                                                                                               AlarmReceiver.java
                   @Override
                                                                                               ShowNotification.java
                   public void run() {
                                                                                               SimpleNotificationsActivity.java
                          int incr;
                          // Do the "lengthy" operation 20 times
                          for (incr = 0; incr <= 100; incr+=5) {</pre>
                                // Sets the progress indicator to a max value, the
                                // current completion percentage, and "determinate" state
                                mBuilder.setProgress(100, incr, false);
                                // Displays the progress bar for the first time.
                                mNotificationManager.notify(mId2, mBuilder.build());
                                // Sleeps the thread, simulating an operation that takes time
                                try {
                                       Thread.sleep(1*1000); // Sleep for 1 seconds
                                 } catch (InterruptedException e) {
                                       Log.d(TAG, "sleep failure");
                          // When the loop is finished, updates the notification
                          mBuilder.setContentText("Download complete")
                                 .setProgress(0, 0, false); // Removes the progress bar
                          mNotificationManager.notify(mId2, mBuilder.build());
                   }
      // Starts the thread by calling the run() method in its Runnable
      ).start();
```

#### Notification example 3.1

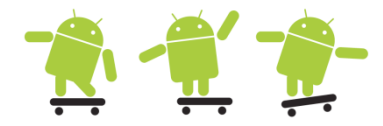

 Sometimes you want to perform longer work in the background, you can use an ongoing notification for this with possibly some kind of progress with a remote view

```
final int NOTIFY ID = 434;
int progress = 10;
Context context = getApplicationContext();
Intent intent = new Intent(this, DownloadProgress.class); // configure the intent
final PendingIntent pendingIntent = PendingIntent.getActivity(context, 0, intent, 0);
// configure the notification
final Notification notification = new Notification (R.drawable.icon, "simulating a download", System.currentTimeMillis());
notification.flags = notification.flags | Notification.FLAG ONGOING EVENT;
notification.contentView = new RemoteViews(context.getPackageName(), R.layout.download progress);
notification.contentIntent = pendingIntent;
notification.contentView.setImageViewResource(R.id.status icon, R.drawable.ic menu save);
notification.contentView.setTextViewText(R.id.status text, "simulation in progress");
notification.contentView.setProgressBar(R.id.status progress, 100, progress, false);
final NotificationManager notificationManager =
             (NotificationManager) context.getSystemService(Context.NOTIFICATION SERVICE);
notificationManager.notify(NOTIFY ID, notification);
// simulate progress
                                                                         See the UCdroid example
Thread download = new Thread() {
    QOverride
                                                                         DownloadProgress.java
    public void run() {
        for (int i = 1; i < 100; i++) {</pre>
            progress++;
            notification.contentView.setProgressBar(R.id.status progress, 100, progress, false);
            notificationManager.notify(NOTIFY ID, notification); // inform the progress bar of updates in progress
            try {
                Thread.sleep(100);
            } catch (InterruptedException e) {
                // TODO Auto-generated catch block
                e.printStackTrace();
        notificationManager.cancel(NOTIFY ID); // remove the notification (we're done)
};
download.run();
```

#### Notification example 3.2

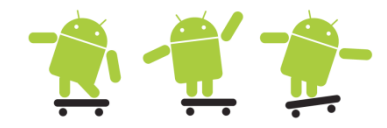

• The layout for the remote view in the notification drop-down

```
<?xml version="1.0" encoding="utf-8"?>
<RelativeLayout xmlns:android="http://schemas.android.com/apk/res/android"
    android:layout width="fill parent"
   android:layout height="fill parent"
   android:padding="5dp" >
                                                         Telia
                                                                                                               Clear
    <<pre><ImageView</pre>
       android:id="@+id/status icon"
                                                          Ongoing
       android:layout width="wrap content"
       android:layout height="fill parent"
                                                               USB connected
       android:layout alignParentLeft="true" />
                                                           ψ
                                                                Select to copy files to/from your computer
    <RelativeLayout
       android:layout width="fill parent"
       android:layout height="fill parent"
                                                               simulation in progress
       android:layout toRightOf="@id/status icon" >
                                                          Ë
        <TextView
           android:id="@+id/status text"
           android:layout width="fill parent"
                                                          Notifications
           android:layout height="wrap content"
           android:layout alignParentTop="true" />
                                                               New email
                                                          \succ
        <ProgressBar</pre>
           android:id="@+id/status progress"
                                                               in 2 accounts
                                                                                                                  10:14
           android:layout width="fill parent"
           android:layout height="wrap content"
           android:layout below="@id/status text"
           android:indeterminate="false"
           android:indeterminateOnly="false"
           android:progressDrawable="@android:drawable/progress horizontal" />
    </RelativeLayout>
</RelativeLayout>
```

## NotificationActivityService example 1 🌪 🛒 🔶

• How a service can send data to an activity or receiver with a custom intent filter

```
public class SimpleIntentService extends IntentService {
    private static final String DEBUG TAG = "SimpleIntentService";
    public static final String ACTION NOTIFY = "se.du.notification.DATA RETRIEVED";
    public static final String PARAM OUT COUNT = "count";
    private static final int NOTIFY ID2 = 0x2;
    private Notification.Builder mBuilder;
    public SimpleIntentService() {
        super(DEBUG TAG);
        Log.d(DEBUG TAG, "SimpleIntentService created");
    }
    @Override
    protected void onHandleIntent(Intent intent) {
        // retrieve the url from the intent
        String url = intent.getStringExtra("url");
        createProgressNotification();
        Log.d(DEBUG TAG, "Data received");
      int incr;
      // Do the "lengthy" operation 20 times
      for (incr = 0; incr <= 100; incr+=5) {</pre>
             try {
                   if(incr\%50 == 0)
                          sendSimpleBroadcast(incr);
                   updateProgressNotification(incr);
                   // Sleep for 1 seconds
                   Thread.sleep(1*1000);
             } catch (InterruptedException e) {
                   Log.d(DEBUG TAG, "sleep failure");
             }
      }
      finishProgressNotification();
```

## NotificationActivityService example 2 🌪 🛒 👮

· A persistent notification is also displayed

```
private void sendSimpleBroadcast(int count) {
      Log.d(DEBUG TAG, "sendSimpleBroadcast " + count);
        Intent broadcastIntent = new Intent();
        // use same action in receiver
        broadcastIntent.setAction(SimpleIntentService.ACTION NOTIFY);
        // use same category in receiver
        broadcastIntent.addCategory(Intent.CATEGORY DEFAULT);
        broadcastIntent.putExtra(PARAM OUT COUNT, count);
       // Broadcast the given intent to all interested BroadcastReceivers
        sendBroadcast(broadcastIntent, CustomPermission.SEND SIMPLE NOTIFICATIONS);
                   // permission = se.du.notification.Permission.SEND SIMPLE NOTIFICATIONS
// class cont.
public class NotificationActivityService extends Activity {
      private static final String DEBUG TAG = "SimpleNotificationActivity";
      @Override
      protected void onCreate(Bundle savedInstanceState) {
             super.onCreate(savedInstanceState);
             setContentView(R.layout.activity simple notification);
             Intent serviceIntent = new Intent(NotificationActivityService.this, SimpleIntentService.class);
             serviceIntent.putExtra("url", "http://androidhotel.wordpress.com");
             startService(serviceIntent);
             Log.d(DEBUG TAG, "onCreate startService");
// create the receiver
      private BroadcastReceiver mBroadcastReceiver = new BroadcastReceiver() {
             @Override
             public void onReceive(Context context, Intent intent) {
                   NotificationActivityService.this.receivedBroadcast(intent);
      };
```

## NotificationActivityService example 3 🌪 🛒 👮

• Handling the receivede data (both a dynamic and a persistent receiver is present)

```
@Override
public void onResume() {
      super.onResume();
      IntentFilter ifilter = new IntentFilter();
      ifilter.addAction(SimpleIntentService.ACTION NOTIFY);
      ifilter.addCategory(Intent.CATEGORY DEFAULT);
      // Put whatever message you want to receive as the action
      this.registerReceiver(this.mBroadcastReceiver, ifilter);
}
@Override
public void onPause() {
      this.unregisterReceiver(this.mBroadcastReceiver);
      super.onPause();
}
private void receivedBroadcast(Intent intent) {
      // Put your receive handling code here
  Log.d(DEBUG TAG, "receivedBroadcast received");
  int value;
  // retrieves a map of extended data from the intent
  Bundle extras = intent.getExtras();
  if(extras != null){
      // get the parameter from the Bundle out of the Intent
      value = extras.getInt(SimpleIntentService.PARAM OUT COUNT);
  else
      value = 0; // default init
      Toast.makeText(this, "NotificationActivityService Value: " + value, Toast.LENGTH_SHORT).show();
}
```

#### NotificationActivityService example 4

```
<!-- Declaring the special permission -->
<permission</pre>
    android:name="se.du.notification.Permission.SEND SIMPLE NOTIFICATIONS"
    android:label="permission to send simple notifications"
    android:permissionGroup="android.permission-group.PERSONAL INFO"
    android:protectionLevel="normal" />
<!-- Use the special permission! -->
<uses-permission android:name="se.du.notification.Permission.SEND SIMPLE NOTIFICATIONS" />
<application</pre>
    android:allowBackup="true"
    android:icon="@drawable/ic launcher"
    android:label="@string/app name"
    android:theme="@style/AppTheme" >
    <activity
        android:name="se.du.notification.NotificationActivityService"
        android:label="@string/app name" >
        <intent-filter>
            <action android:name="android.intent.action.MAIN" />
            <category android:name="android.intent.category.LAUNCHER" />
        </intent-filter>
    </activity>
    <service
        android:name="se.du.notification.SimpleIntentService"
        android:enabled="true"
        android:exported="false"
        android:label="Android simple Intent service" />
  <receiver</pre>
       android:name="se.du.notification.SimpleBroadcastReceiver"
       android:permission="se.du.notification.Permission.SEND_SIMPLE_NOTIFICATIONS" android:enabled="true">
       <intent-filter>
            <action android:name="se.du.notification.DATA RETRIEVED" />
            <category android:name="android.intent.category.DEFAULT" />
       </intent-filter>
  </receiver>
</application>
```

#### NotificationActivityService example 5

```
public final class PersistentNotification {
   private static final String TAG = PersistentNotification.class.getSimpleName();
   public static void cancelNotification(NotificationManager mNManager, int NOTIFY ID) {
       mNManager.cancel(NOTIFY ID);
    }
   public static void createNotification(NotificationManager mNManager, Context ctx, Class cls, int NOTIFY ID){
        Log.d(TAG, "createNotification()");
       // cancel any current notification
       mNManager.cancel(NOTIFY ID);
       // set activity flags for calling class
       Intent notifyIntent = new Intent(ctx, cls);
       notifyIntent.setFlags(Intent.FLAG ACTIVITY SINGLE TOP);
       // needed to start the notification
       PendingIntent pendIntent = PendingIntent.getActivity(ctx, 0, notifyIntent, 0);
       // build notification
       Notification.Builder builder = new Notification.Builder(ctx);
       builder.setContentIntent(pendIntent)
                .setSmallIcon(R.drawable.ic launcher)
                  /*
                  .setLargeIcon(BitmapFactory.decodeResource(res, R.drawable.some big img))
                  .setTicker(res.getString(R.string.your ticker))
                  .setWhen(System.currentTimeMillis())
                  */
                .setContentTitle(ctx.getString(R.string.persistent notification title))
                .setOngoing(true)
                .setAutoCancel(false)
                .setContentText(ctx.getString(R.string.persistent notification text));
       final Notification notifyMsg = builder.build();
       // Notification setting flags
       // notifyMsq.defaults |= Notification.DEFAULT SOUND;
       //notifyMsg.flags |= Notification.FLAG NO CLEAR;
       // make this notification appear in the 'Ongoing events' section
       //notifyMsg.flags |= Notification.FLAG ONGOING EVENT;
       // post the notification
       mNManager.notify(NOTIFY ID, notifyMsg);
```

## **App Widgets**

http://developer.android.com/guide/topics/appwidgets/index.html

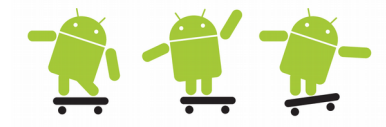

- App Widgets are usually small icon-like views in an application. They implement a subclass of the broadcast receiver for use in updating this view.
- Called widgets for short, they can be embedded into other applications, such as the home screen. In all, they require the following
  - A view describing the appearance of the widget. This is defined in an XML layout resource file and contains text, background, and other layout parameters.
  - An App Widget provider that receives broadcast events and interfaces to the widget to update it.
  - Detailed information about the App Widget, such as the size and update frequency. Note that the home screen is divided into 4x4 cells and so a widget is often a multiple of a single cell size (which is 80x100dp in Portrait mode and 106x74dp in Landscape mode).
    - http://developer.android.com/guide/practices/ui\_guidelines/widget\_desig n.html
  - Optionally, an App Widget configuration activity can be defined to properly set any parameters of the Widget. This activity is launched upon creation of the Widget.

```
<receiver android:name=".SimpleWidgetProvider">
          <intent-filter>
                 <action android:name="android.appwidget.action.APPWIDGET UPDATE" />
          </intent-filter>
          <meta-data android:name="android.appwidget.provider"
                 android:resource="@xml/widget info" />
   </receiver>
                                                                                             xml/widget_info
 <?xml version="1.0" encoding="utf-8"?>
 <appwidget-provider xmlns:android="http://schemas.android.com/apk/res/android"</pre>
                                                                                                       Simple
       android:minWidth="146dp" android:minHeight="72dp"
       android:updatePeriodMillis="1800000" android:initialLayout="@Layout/widget Layout">
 </appwidget-provider>
                                                                                                            App
public class SimpleWidgetProvider extends AppWidgetProvider {
// Note! Updates requested with updatePeriodMillis will not be delivered more than once every 30 minutes
  @Override
                                                                                                         widget
  public void onUpdate(Context context, AppWidgetManager appWidgetManager, int[] appWidgetIds) {
      super.onUpdate(context, appWidgetManager, appWidgetIds);
      Log.v(Consts.TAG, "SimpleWidgetProvider > onUpdate()");
      // Perform this loop procedure for each App Widget that belongs to this provider
      final int N = appWidgetIds.length; // i.e. user have created
      for (int i=0; i<N; i++) {</pre>
         int appWidgetId = appWidgetIds[i];
         String titlePrefix = "Time since January 1, 1970 00:00:00 UTC:";
         updateAppWidget(context, appWidgetManager, appWidgetId, titlePrefix);
                                                                                 Time since January 1, 1970
      }
  }
                                                                                  00:00:00 UTC: 23006442:18
  static void updateAppWidget(Context context, AppWidgetManager
      appWidgetManager, int appWidgetId, String titlePrefix)
  {
                                                                      <?xml version="1.0" encoding="utf-8"?>
      Long millis = System.currentTimeMillis();
                                                                      <TextView xmlns:android="http://schemas.android.com/apk/res/android"
      int seconds = (int) (millis / 1000);
                                                                          android:id="@+id/widget example text"
      int minutes = seconds / 60;
                                                                          android:layout width="wrap content"
      seconds = seconds \% 60;
                                                                          android:layout height="wrap content"
      String text = titlePrefix;
                                                                          android:background="#fffffff"
      text += " " + minutes + ":" + String.format("%02d", seconds);
                                                                          android:textColor="#ff000000" />
      Log.v(Consts.TAG, "updateAppWidget(): " + text);
      // Construct the RemoteViews object.
      RemoteViews views = new RemoteViews(context.getPackageName(), R.layout.widget Layout);
      // String implements CharSequence, but CharSequence doesn't implement String
      views.setTextViewText(R.id.widget example text, text);
      // Tell the AppWidgetManager to perform an update on the current app widget
      appWidgetManager.updateAppWidget(appWidgetId, views);
  }
```

# Compability

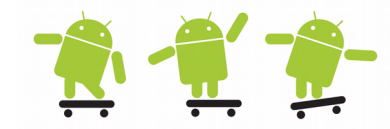

- New Android versions are generally additive and forward compatible at the API level. A device can be called an Android device only if it passes compatibly tests with the Android APIs
  - Do not use internal or unsupported APIs
  - Do not directly manipulate settings without asking the user
  - Do not go overboard with layouts. This is rare, but complicated layouts (more than 10 deep or 30 total) can cause crashes
  - Do not make bad hardware assumptions. Be sure to check for the hardware needed
  - Ensure device orientations do not disrupt the application or result in unpredictable behavior
- Use at least the v13 support library
  - http://developer.android.com/tools/support-library/features.html
- Note that backward compatibility is not guaranteed with Android! Use the minimum SDK version
   <uses-sdk android:minSdkVersion="21" />

# Robustness

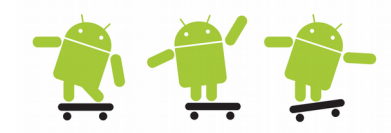

- In the same vein as compatibility support, applications should be designed and tested for robustness.
  - Use the Android libraries before Java libraries. Android libraries are constructed specifically for embedded devices and cover many of the requirements needed in an application.
  - Take care of memory allocation. Initialize variables. Try to reuse objects rather than reallocate. This speeds up application execution and avoids excessive use of garbage collection
  - Utilize the LogCat tool for debugging and check for warnings or errors
  - Test thoroughly, including different environments and devices if possible

# Effective use of Java 1 👚

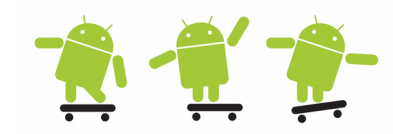

- Make good use of static methods and scalar types
- Compare against 0 or null, ex. for(int i=s.size(); i>=0; i--)
- Avoid operations on String objects Use the StringBuilder class for efficient manipulation of strings
- Limit the use of inner classes and floating point types
- Use an obfuscator to reduce class file size and optimize code
- Set object references to null as soon as they are no longer needed
- Avoid unnecessary re-initialization of variables that are automatically set to 0 or null by the VM
- Use synchronization sparingly, it is costly and is only needed in multi-threaded applications
- Design is most important as usual!
- Use native bridged code as: System.arraycopy()
- Profiling/tracing to reduce bottlenecks...

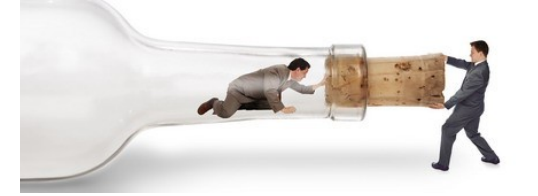

# Performance tips & find bugs

- There are two basic rules for writing efficient code
  - Don't do work that you don't need to do
  - Don't allocate memory if you can avoid it
  - Find many more optimizations that can be done at:
  - http://developer.android.com/training/articles/perf-tips.html
- The Android Lint inspection tool
  - A code analysis tool that check project source files for potential bugs and optimization improvements
  - http://developer.android.com/tools/help/lint.html
- FindBugs-IDEA<sup>™</sup>
  - A free software program which Browse Repositories uses static code analysis to look for bugs in Java code
  - Plugin compatible with AS
  - Right click code > FindBugs

https://plugins.jetbrains.com/plugin/3847findbugs-idea

Q- findbuas

QAPlug

CODE TOO

TOOLS INTE

TOOLS INT

TOOLS INTE

HTTP Proxy Settings...

QAPlug - C<sub>97 073</sub>

 $\otimes$ 

Sort by: name

2 years add

3 years add

FindBugs-650 349 +++

QAPlug - 114 215

QAPlug - H36 675 \*\*\*\*\*

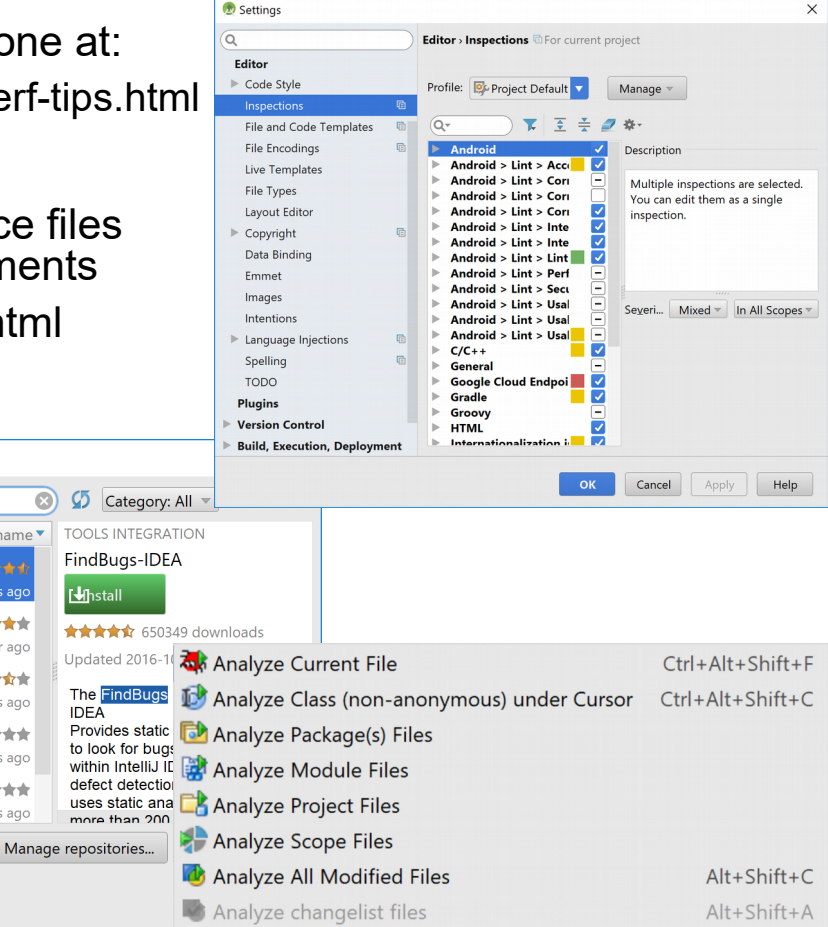

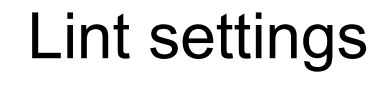

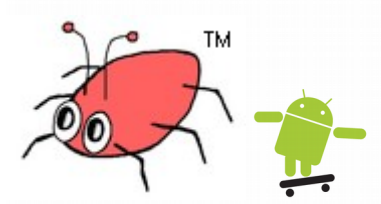

- GPU usage and
- Network traffic (hardware device only)
- TraceView is a tool to optimize performance (profile the program)
- A dmtrace trace file will be created on the SD-card
- Also possible via DDMS (Start Method Profiling button) •

Debug.startMethodTracing("tag")

doHeavyWorkHere();

Debug.stopMethodTracing();

#### Note! TraceView disables the JIT

msec: 3,302 max msec: 4,72 2.6 2,8 3,2 3,4 3,6 3,8 42 4.4 [1] main Exclusive Calls+RecurCal. Name Incl % Inclusive Excl % 100,6% 4,669 5,3% 0,244 1+0 0 (toplevel) 1 android/widget/TextView.setText (Ljava/lang/CharSequence;)V 61,2% 2,838 0,0% 0,000 1+0 2 android/widget/TextView.setText (Ljava/lang/CharSequence;Landroid/widget/TextView\$BufferType;)V 61,2% 2,838 0,0% 0,000 1+0 2,838 1,3% 0,061 1+0 3 android/widget/TextView.setText (Ljava/Iang/CharSequence;Landroid/widget/TextView\$BufferType;ZI)V 61,2% 2,747 1.3% 0.062 4 android/widget/TextView.checkForRelayout ()V 59.2% 1+05 android/widget/TextView.makeNewLayout (IILandroid/text/BoringLayout\$Metrics;Landroid/text/BoringLayout\$Metrics;IZ)V 50,7% 2,350 0,7% 0,031 1+06 android/text/StaticLayout.<init> (Ljava/lang/CharSequence;Landroid/text/TextPaint;ILandroid/text/Layout\$Alignment;FFZ)V 47,4% 2,198 1,3% 0,062 1+07 android/text/StaticLayout.<init> (Ljava/lang/CharSequence;IILandroid/text/TextPaint;ILandroid/text/Layout\$Alignment;FFZ)V 46,0% 2.136 0.0% 0.000 1+046,0% 8 android/text/StaticLayout.<init> (Ljava/lang/CharSequence;IILandroid/text/TextPaint;ILandroid/text/Layout\$Alignment;FFZLa 2,136 1,3% 0,061 1+09 android/text/StaticLayout.generate (Ljava/lang/CharSequence;IILandroid/text/TextPaint;ILandroid/text/Layout\$Alignment;FFZ 44,1% 2,045 26,3% 1,222 1+010 java/text/DecimalFormat.<init> (Ljava/lang/String;)V 12,5% 0.580 0.062 1+0 13% Find:

# Using traceview and AM

- Android Monitor besides LogCat do
  - Memory
  - CPU,

Traceview: c:\tmp\dmtrace.trace

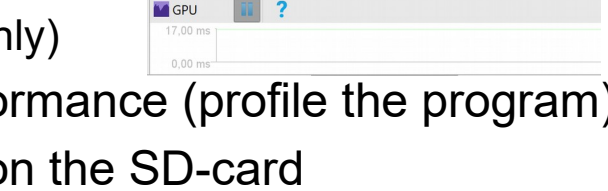

Iogcat Monitors →"

Metwork 5,00 KB/s

5.00 MB 0.00 MI

CPU 100,00 % 0.00 9

0,00 KB/s

Memory 📗 💻 🚺 ?

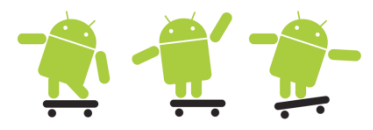

- -

4,6

Time/Call

2,838

2,838

2,838

2,747

2,350

2,198

2.136

2,136

2,045

0,580

= 4,669

## Test your app

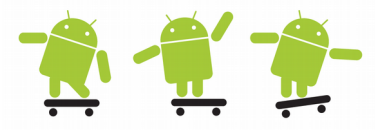

- Test types
  - Local unit tests These are tests that run on your machine's local Java Virtual Machine (JVM)
  - Instrumented tests These are tests that run on a hardware device or emulator
- Android testing support library
  - Espresso for UI testing
    - Espresso tests state expectations, interactions, and assertions

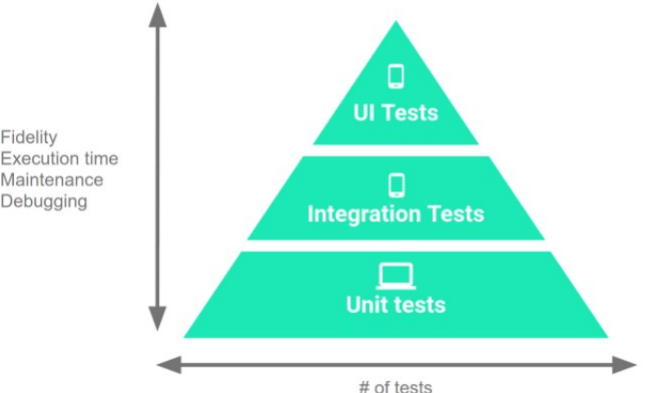

- JUnit is a tests runner for classes including Espresso and UI Automator test framwork
- Roboelectric is a extensive Junit alternative
- Mockito third party test framework
- https://developer.android.com/training/testing/index.html
- https://developer.android.com/studio/test/index.html
- The Assert class methods compare values you expect from a test to the actual results and throw an exception if the comparison fails

# What to test?

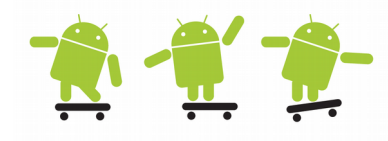

- Change in orientation
  - Is the screen re-drawn correctly? Any custom UI code you have should handle changes in the orientation.
  - Does the application maintain its state?
- Change in configuration
  - Change in the device's configuration, such as a change in the availability of a keyboard or a change in system language.
- Battery life
  - You need to write your application to minimize battery usage, you need to test its battery performance, and you need to test the methods that manage battery usage.
- Dependence on external resources
  - If your application depends on network access, SMS, Bluetooth, or GPS, then you should test what happens when the resource or resources are not available or limited.

# App install and publish

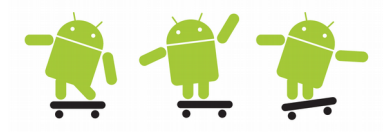

- Enable USB debugging for ADB installs (Settings > Developer options)
  - Open a cmd prompt in the project bin folder and execute adb -d install -r <application filename>.apk
- Enable Unknown sources in Settings > Security
  - Install via file/package manager
- Sign and publish application
  - Test, test, test... test, test, test on device...
  - Fix all icons etc. for different display sizes
  - Remove all debug and test logging
  - Ensure you got the different \*SdkVersions correct set
  - Update versionCode (int) and versionName (string) in AndroidManifest
  - The sign certificate may be self-signed or issued by a CA
  - Sign all your packages with the same certificate

• Makes it possible to share data and will not be a new App on Google Play http://developer.android.com/tools/publishing/app-signing.html

Remember to enable ProGuard in the proguard-rules.pro file (valid for AS)

# Android Studio 1

- Sign and publish application
  - Build > Generate Signed APK...
  - app-debug.apk vs. app-release.apk
  - Correct Key Alias is important!
    - APK signing error : Failed to read key from keystore
- Android 7.0 introduces APK Signature Scheme v2, a new app-signing scheme that offers faster app install times and more protection against unauthorized alterations to APK files. App may however not build properly!
  - https://developer.android.com/about/versions/nougat/android-7.0.html#apk\_signature\_v2

| 🙍 Generate Signed           | АРК Х                                |
|-----------------------------|--------------------------------------|
| Key store path:             | C:\Users\hjo\.android\debug.keystore |
|                             | Create new Choose existing           |
|                             |                                      |
| Key store <u>p</u> assword: |                                      |
| K <u>e</u> y alias:         | androiddebugkey ····                 |
| Key pass <u>w</u> ord:      |                                      |
| ✓ <u>R</u> emember pass     | words                                |
|                             | Previous Next Cancel Help            |

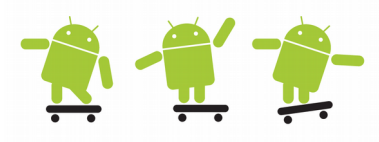

Password is "android" for store and key

# Android Studio 2

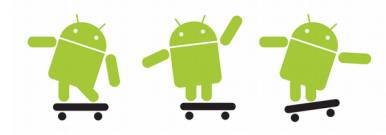

- Project Structure Dialog
  - File > Project Structure... > ... > release > Minify Enabled

| 👳 Project Structure X                                                                                    |
|----------------------------------------------------------------------------------------------------|
| + - Properties Signing Flavors Build Types Dependencies                                                  |
| SDK Location   Project   Developer Services   Ads   Analytics   Authentication   Notifications   Modules |
| OK Cancel                                                                                                |

http://developer.android.com/tools/help/proguard.html

# ProGuard

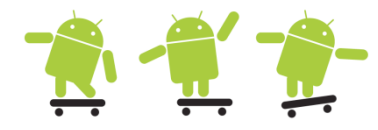

#### 🛓 ProGuard ProGuard Optimization Shrinking Input/Output Shrinking Obfuscation Obfuseati Optimization Information Developed by Eric Lafortune Process ReTrace Welcome to ProGuard, version 4.4 ProGuard is a free class file shrinker, optimizer, obfuscator, and preverifier. With this GUI, you can create, load, modify, and save ProGuard configurations You can then process your code right away, or you can run ProGuard from the command line using your saved configuration. With the ReTrace part of this GUI you can de-obfuscate your stack traces. ProGuard and ReTrace are written and maintained by Eric Lafortune Distributed under the GNU General Public License. Copyright (c) 2002-2009. The ProGuard tool shrinks, optimizes, and obfuscates your code by removing unused code and renaming classes, fields, and methods with semantically obscure names. The result is a smaller sized .apk file that is more difficult to reverse engineer. Load configuration... Next Enable ProGuard in the **module** specific build gradle file: buildTypes {

release {
 release {
 minifyEnabled true
 proguardFiles getDefaultProguardFile('proguard-android.txt'), 'proguard-rules.pro'
 }
}

http://developer.android.com/guide/developing/tools/proguard.html

# Lab review - Android Lab5 1 🕺 👚

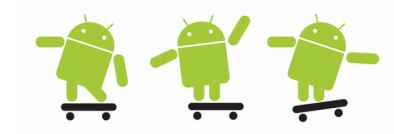

- List with topics you need to understand before next laboration
- You must be able or know how to
  - understand all the previous points from former labs
  - use location
  - use the Google Maps API
  - use services
  - use media APIs
  - use alarms and notifications
  - pinpoint problems and know what to test in an app